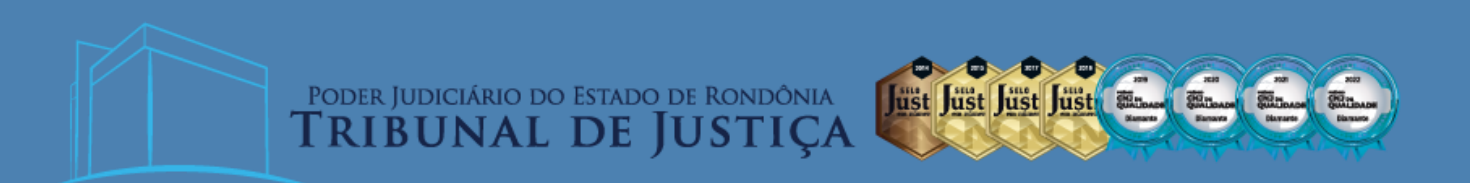

CONTABILIZAÇÃO DE ADICIONAL POR TEMPO DE SERVIÇO Atualizado em 25/08/2023

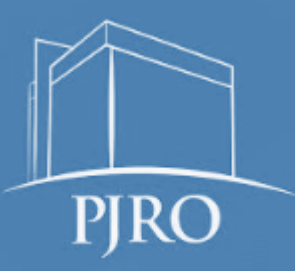

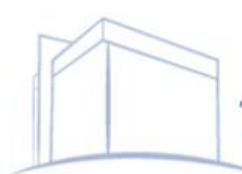

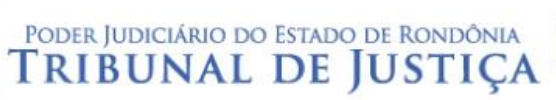

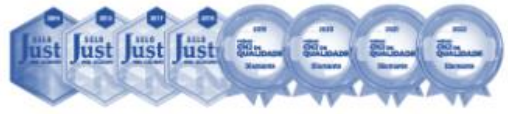

# Sumário

| 1.   | INTRODUÇÃO                                                          | 3 |
|------|---------------------------------------------------------------------|---|
| 2.   | APROPRIAÇÃO                                                         | 3 |
| 2.1. | Apropriação de Adicional por Tempo de Serviço do exercício corrente | 3 |
| 2.2. | APROPRIAÇÃO DE ADICIONAL POR TEMPO DE SERVIÇO DO EXERCÍCIO ANTERIOR | 5 |
| 3.   | EMPENHO                                                             | 6 |
| 4.   | LIQUIDAÇÃO                                                          | 7 |
| 5.   | PAGAMENTO                                                           | 7 |

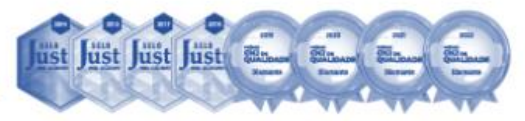

### 1. Introdução

O presente Roteiro Contábil visa reconhecer a apropriação referente ao Adicional por Tempo de Serviço - ATS dos magistrados e servidores ativos, inativos e pensionistas no Sistema Integrado de Planejamento e Gestão Fiscal - SIGEF, bem como atualização monetária e juros de mora.

As informações se encontram em consonância com Manual de Contabilidade Aplicada ao Setor Público- MCASP e com o Ofício nº 1268/2023/COGES-CCC (3248751).

#### 2. Apropriação

O lançamento da Apropriação do Adicional por Tempo de Serviço e outros dele decorrente registrará por competência a Variação Patrimonial Diminutiva – VPD ou o Ajuste de Exercício Anterior, em contrapartida a um passivo de pessoal com atributo P, por meio do documento Nota de Lançamento – NL no SIGEF.

| Instruções para e        | Instruções para emissão de Nota Lançamento                                                                                                    |  |  |  |  |  |
|--------------------------|----------------------------------------------------------------------------------------------------|--|--|--|--|--|
| Data referência          | Data a ser reconhecida a informação Unidade Gestora                                                                                            |  |  |  |  |  |
| Gestão                   | Informar Unidade Gestora e código da Gestão que está emitindo o documento                                                                      |  |  |  |  |  |
| Favorecido               | Descrever Unidade                                                                                                    |  |  |  |  |  |
| Documento<br>Original    | Dispensável                                                                                                    |  |  |  |  |  |
| Nota Empenho<br>Original | Dispensável                                                                                                    |  |  |  |  |  |
| Observação               | Número do protocolo SEI no formato padrão e informações adicionais, claras e objetivas que<br>complementem a caracterização do fato registrado |  |  |  |  |  |
| Lançamentos              | Informar o número do evento a ser utilizado (vide tópicos abaixo)                                                                              |  |  |  |  |  |

#### 2.1. Apropriação de Adicional por Tempo de Serviço do exercício corrente

| Eve<br>CNF | Evento 540347 – APROPRIAÇÃO REGISTRO DE ADICIONAL<br>CNPJ – Tribunal de Justiça de Rondônia |                                                    |  |  |  |  |
|------------|---------------------------------------------------------------------------------------------|----------------------------------------------------|--|--|--|--|
| D          | 3.1.1.X.X.XX.XX.XX                                                                          | Variação Patrimonial Diminutiva - VPD <sup>1</sup> |  |  |  |  |
| С          | 2.1.1.1.1.01.07.02                                                                          | Adicional (P)                                      |  |  |  |  |

#### 2.1.1 Exemplo de lançamento contábil no SIGEF

<sup>&</sup>lt;sup>1</sup> A inscrição nessa conta contábil depende da natureza da despesa orçamentária. Caso seja referente a Adicional por Tempo de Serviço, cuja natureza é 3.3.1.9.0.01.04.00, a conta contábil será 3.1.1.1.1.01.18.00 – Gratificação de Tempo de Serviço. Outros exemplos são: contas específicas de adicionais, gratificações e atualização monetária.

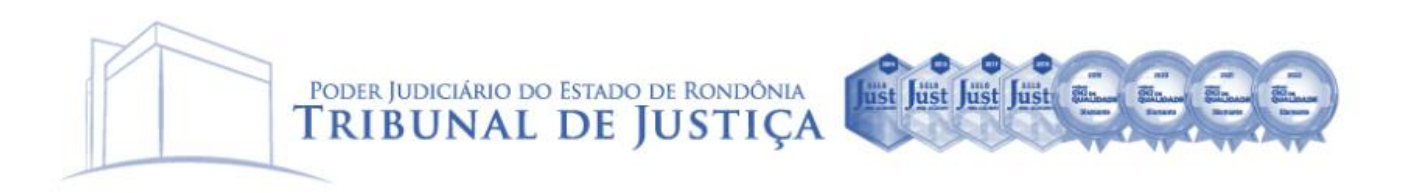

Para escrituração, o usuário utilizará a funcionalidade "**Nota Lançamento**" e deverá informar data, unidade gestora, favorecido (CNPJ do Tribunal de Justiça do Estado de Rondônia) e descrever de forma clara e objetiva o fato registrado. No exemplo dado, foi utilizada a apropriação de Gratificação de Tempo de Serviço.

|                                 |                       |                     | Nota Lançamento                     |                 |                     |                                |
|---------------------------------|-----------------------|---------------------|-------------------------------------|-----------------|---------------------|--------------------------------|
| * Data Referência<br>Favorecido | 10/07/2023            | ?                   | * Unidade Gestora / Ges             | ão 030001 0     | 0001                |                                |
| Documento Original              | 04.255.700700017      | ?                   | Nota Empenho Origi                  | nal 2023NE      | ?                   | _                              |
| - Observação                    | ISEI II. XXXXX-XX.2UX | x.xx.xxxx. Apropria | çao de Adicional por Tempo de Servi | ço magistrados. |                     |                                |
| * Lançamentos                   | N° Evento             | Inscrição           | Classificação                       | Fonte Recurso   | Valo                | Adicionar<br>Editar<br>Remover |
|                                 |                       |                     |                                     |                 | * Preen             | chimento obrigatório           |
|                                 |                       |                     |                                     | Confirmar       | Limpa <b>r A</b> ju | ıda Fechar                     |

Em seguida, adicionar o número do evento, seguido da classificação contábil e valor da apropriação. Segue abaixo alguns exemplos de classificação:

| Classificação Contábil | Descrição                        |
|------------------------|----------------------------------|
| 3.1.1.1.1.01.18.00     | Gratificação de Tempo de Serviço |
| 3.1.1.1.1.01.02.00     | Adicional Noturno                |
| 3.1.1.1.101.05.00      | Adicional de Periculosidade      |
| 3.1.1.1.1.01.06.00     | Adicional de Insalubridade       |
| 3.1.1.1.101.40.00      | Atualização Monetária            |
| 3.1.1.1.1.01.41.00     | Juros de Mora                    |

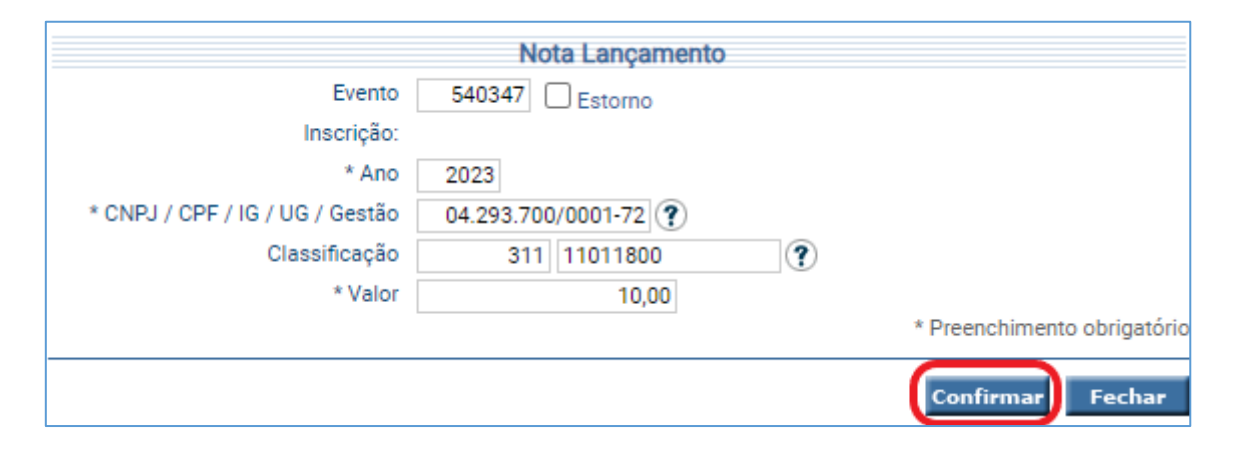

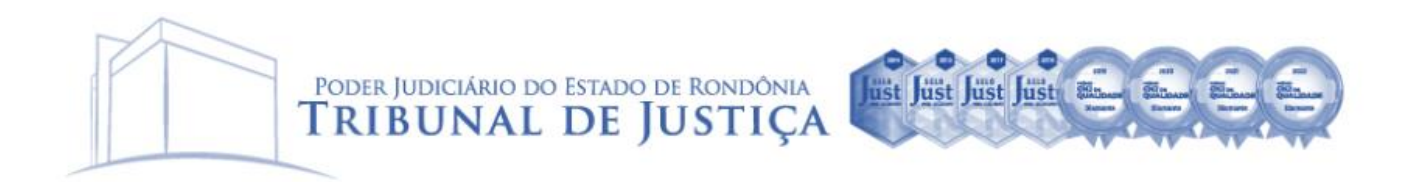

Inseridos os dados anteriormente citados, confirmar a operação e incluir a Nota Lançamento.

|                              |                       | Confirma                        | ar Nota Lançamento            | )                   |                |        |
|------------------------------|-----------------------|---------------------------------|-------------------------------|---------------------|----------------|--------|
| * Data Referência 10/07/2023 |                       |                                 |                               |                     |                |        |
| Unidade Gestora              | 030001 Tribunal d     | le Justiça do Estado de Rondô   | inia                          |                     |                |        |
| Gestão                       | 00001 Tesouro         |                                 |                               |                     |                |        |
| Favorecido                   | 04.293.700/0001       | 72 TRIBUNAL DE JUSTICA DE       | RONDONIA                      |                     |                |        |
| Documento original           |                       | Nota I                          | Empenho Original              |                     |                |        |
| Observação                   | SEI n. xxxxx-xx.20    | xx.xx.xxxx. Apropriação de Ad   | licional por Tempo de S       | erviço magistrados. |                |        |
| Lançamentos                  | N° Evento<br>1 540347 | Inscrição<br>202304293700000172 | Classificação<br>3.1.1.1.1.01 | Fonte Recurso       | Valor<br>10,00 | *      |
|                              |                       |                                 |                               |                     |                |        |
|                              |                       |                                 |                               |                     |                |        |
|                              |                       |                                 |                               |                     |                | ·      |
|                              |                       |                                 |                               |                     |                |        |
|                              |                       |                                 |                               |                     | Incluir        | Voltar |
|                              |                       |                                 |                               |                     |                | Fechar |

2.2. Apropriação de Adicional por Tempo de Serviço do exercício anterior

| Eve<br>CNP | Evento 540355 – Apropriação de Adicional (PL)<br>CNPJ – Tribunal de Justiça de Rondônia |                                     |  |  |  |  |
|------------|-----------------------------------------------------------------------------------------|-------------------------------------|--|--|--|--|
| D          | 2.3.7.1.1.03.02.00                                                                      | Ajuste de Exercícios Anteriores (P) |  |  |  |  |
| С          | 2.1.1.1.1.01.07.02                                                                      | Adicional (P)                       |  |  |  |  |

2.2.1 Exemplo de lançamento contábil no SIGEF

Para escrituração, o usuário utilizará a funcionalidade "**Nota Lançamento**" e deverá informar data, unidade gestora, favorecido (CNPJ do Tribunal de Justiça do Estado de Rondônia) e descrever de forma clara e objetiva o fato registrado.

|                    |                     |                    | Nota Lançamento                     |                  |           |                       |
|--------------------|---------------------|--------------------|-------------------------------------|------------------|-----------|-----------------------|
| * Data Referência  | 11/07/2023          | ?                  | * Unidade Gestora / Gest            | tão 030001 00    | 0001 ?    |                       |
| Favorecido         | 04.293.700/0001-7   | 2 ?                |                                     |                  |           |                       |
| Documento Original |                     | ?                  | Nota Empenho Origi                  | nal 2023NE       | ?         |                       |
| * Observação       | SEI nº xxxxx-xx.20x | x.xx.xxxx. Apropri | ação DEA de despesa com Adicional ( | oor Tempo de Ser | viço.     |                       |
| *!                 | Nº Evento           | Inscrição          | Gassificação                        | Eonte Recurso    | Val       |                       |
| Lançamentos        |                     | moongao            | olabolitodişab                      | ronte neodroo    |           | Adicionar             |
|                    |                     |                    |                                     |                  |           | Editar                |
|                    |                     |                    |                                     |                  |           | Remover               |
|                    |                     |                    |                                     |                  | * Preer   | nchimento obrigatório |
|                    |                     |                    |                                     | Confirmar        | Limpar Aj | uda Fechar            |

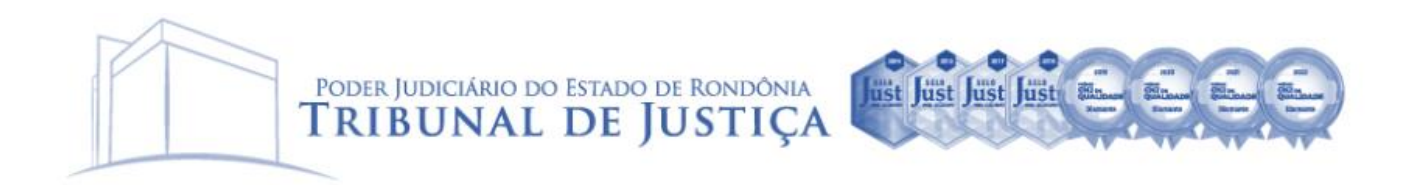

#### Em seguida, adicionar o número do evento, o valor da apropriação e conferir o CNPJ inserido.

| Nota Lançamento                 |                    |                           |  |  |  |
|---------------------------------|--------------------|---------------------------|--|--|--|
| Evento<br>Inscrição:            | 540355 Estorno     |                           |  |  |  |
| * CNPJ / CPF / IG / UG / Gestão | 04.293.700/0001-72 |                           |  |  |  |
| * Valor                         | 10,00              |                           |  |  |  |
|                                 |                    | * Preenchimento obrigatór |  |  |  |
|                                 |                    | Confirmar Fechar          |  |  |  |

Inseridos os dados anteriormente citados, confirmar a operação e incluir a Nota Lançamento.

|                    |                   | Confi                       | rmar Nota Lançament     | to                   |         |                |
|--------------------|-------------------|-----------------------------|-------------------------|----------------------|---------|----------------|
| * Data Referência  | 11/07/2023        | ?                           |                         |                      |         |                |
| Unidade Gestora    | 030001 Tribunal   | de Justiça do Estado de Ro  | ndônia                  |                      |         |                |
| Gestão             | 00001 Tesouro     |                             |                         |                      |         |                |
| Favorecido         | 04.293.700/000    | 1-72 TRIBUNAL DE JUSTICA    | DE RONDONIA             |                      |         |                |
| Documento original |                   | No                          | ota Empenho Original    |                      |         |                |
| Observação         | SEI nº xxxxx-xx.2 | 20xx.xx.xxxx. Apropriação D | EA de despesa com Adici | ional por Tempo de S | erviço. |                |
| Lançamentos        | N° Evento         | Inscrição                   | Classificação           | Fonte Recurso        |         | Valor 🔺        |
|                    | 1 540355          | 04293700000172              |                         |                      |         | 10,00          |
|                    |                   |                             |                         |                      |         |                |
|                    |                   |                             |                         |                      |         | -              |
|                    |                   |                             |                         |                      |         |                |
|                    |                   |                             |                         |                      | (       | Incluir Voltar |
|                    |                   |                             |                         |                      |         | Fechar         |

#### 3. Empenho

No empenho, a **apropriação do adicional** será baixada com a transferência de saldo da conta Crédito Disponível para a conta Crédito Empenhado a Liquidar e da conta Crédito Empenhado a Liquidar para a conta Crédito Empenhado em Liquidação, bem como converterá o atributo "P" para o "F", por meio do SIGEF.

Para isso, no momento de realizar o registro, faz-se necessário verificar a configuração da natureza da despesa no SIGEF, realizando breve consulta no comando "Listar Receita/Despesa Orçamentária", onde o Momento VPD Liquidação deverá constar "status" Prévio.

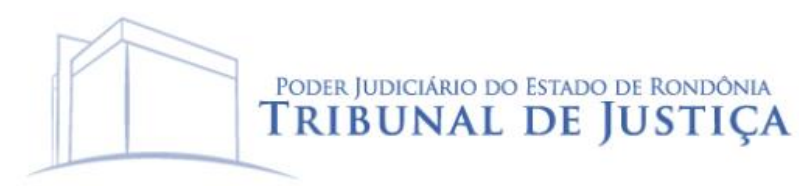

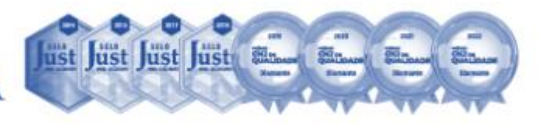

| Detalhar Receita/Despesa Orçamentária                |                                                            |  |  |  |  |  |
|------------------------------------------------------|------------------------------------------------------------|--|--|--|--|--|
| Identificação Dados Gerais Retenções Despesa Receita |                                                            |  |  |  |  |  |
| Momento VPD Liquidação                               | Momento VPD Liquidação 2 - Concomitante                    |  |  |  |  |  |
| Passivo Permanente Nacional                          | 2.1.1.1.1.01.01.02 SALÁRIOS, REMUNERAÇÕES E BENEFÍCIOS (P) |  |  |  |  |  |
| Passivo Permanente Estrangeiro                       |                                                            |  |  |  |  |  |
| Passivo Financeiro Nacional                          | 2.1.1.1.01.01.01 =SALÁRIOS, REMUNERAÇÕES E BENEFÍCIOS (F)  |  |  |  |  |  |
| Passivo Financeiro Estrangeiro                       |                                                            |  |  |  |  |  |
| Ativo sem Prestação Contas                           |                                                            |  |  |  |  |  |
| Variação Patrimonial Diminutiva                      | 3.1.1.1.1.01.18.00 GRATIFICAÇÃO DE TEMPO DE SERVIÇO        |  |  |  |  |  |
| Passivo Financeiro Anterior Nacional                 | 2.1.1.1.01.01.01 =SALÁRIOS, REMUNERAÇÕES E BENEFÍCIOS (F)  |  |  |  |  |  |
| Passivo Financeiro Anterior Estrangeiro              |                                                            |  |  |  |  |  |
|                                                      |                                                            |  |  |  |  |  |
|                                                      | Transmission of the                                        |  |  |  |  |  |

Segue abaixo exemplos de natureza de despesa:

| Elemento de Despesa | Descrição                                   |
|---------------------|---------------------------------------------|
| 31.90.11.04         | Gratificação Adicional por Tempo de Serviço |
| 31.90.11.07         | Adicional de Insalubridade                  |
| 31.90.11.10         | Adicional de Periculosidade                 |
| 31.90.11.41         | Atualização Monetária                       |

Caso seja necessário, comunicar à Contadoria Central de Atendimento ao Usuário/COGES (Tel. 3211-6100 – Leandro ou Cássio) para alteração da parametrização, especificamente para emissão de Nota Empenho (NE), de modo a utilizar o saldo apropriado nas contas contábeis com atributo "P" (permanente).

## 4. Liquidação

A liquidação realizará movimentações nas contas de natureza orçamentária, movimentando o Crédito Empenhado em Liquidação para o Crédito Empenhado Liquidado a Pagar, e nas contas de controle, sem registrar qualquer conta de natureza patrimonial.

#### 5. Pagamento

O pagamento registrará a mudança Crédito Empenhado Liquidado a Pagar para o Crédito Empenhado Liquidado Pago nas contas de natureza orçamentária, bem como a confirmação da utilização dos recursos nas contas de controle, por fim, será registrado a baixa do passivo financeiro em contrapartida a saída de um ativo nas contas de natureza patrimonial.